Our new software system, DualEnroll (slu.dualenroll.com), enables the SLU 1818 Program to manage the following tasks for all SLU 1818 high school instructors:

- intent-to-teach
- syllabus upload and review

Each Instructor will have a unique log on to the system. You should have already completed the log in process last semester. If you are a new instructor and have not completed the process yet, check your spam for the email that allows you to log in.

If you have not received your log-on information contact 1818@slu.edu

# Step 1: Log into DualEnroll using your credentials. <u>https://slu.dualenroll.com</u>

Your landing page will look like this:

| Q                                                                                  | SAINT LOUIS                                                                                                    |                                                                                                    |                                                                                                    | [                                            | Help Desk<br>DualEnröll |
|------------------------------------------------------------------------------------|----------------------------------------------------------------------------------------------------|----------------------------------------------------------------------------------------------------|----------------------------------------------------------------------------------------------------|----------------------------------------------|-------------------------|
|                                                                                    | Profile Students <b>Status</b> Ongoing Reqt                                                                                                    | s                                                                                                    |                                                                                                    |                                              | Logout                  |
|                                                                                    |                                                                                                    | Signe                                                                                                    | ed in successfully.                                                                                                    |                                              |                         |
|                                                                                    | Your course reviews are shown below.<br>The Next Steps column indicates what new<br>Highlighted steps need to be comp<br>Other (non-highlighted) steps need<br>You may review or modify your info<br>Option. Profile Options are located on                                                                                                    | eds to be done next to<br>leted by you. Click on<br>to be completed by o<br>rmation at any time,<br>the right side of your | o complete the review process<br>the text link for detailed instru-<br>others.<br>even after completing the step<br>Profile page. | ::<br>uctions.<br>o, by selecting on the app | propriate Profile       |
|                                                                                    | Course Reviews                                                                                                    |                                                                                                    |                                                                                                    |                                              |                         |
|                                                                                    | Participants                                                                                                    |                                                                                                    | Course                                                                                                    | Initial Term                                 | Next Steps              |
|                                                                                    | Reviewer: [                                                                                                    | ollege Credit                                                                                                    | HIST 1600 History of the U.S.<br>1865                                                                                             | to Fall 2023                                 | Imported                |
|                                                                                    | Program<br>Reviewer:                                                                                                    |                                                                                                    | HIST 1610 Hist of the U.S. Sin                                                                                                    | <u>ce</u> Spring                             | Imported                |
|                                                                                    |                                                                                                    |                                                                                                    | 1803                                                                                                    | 2024                                         |                         |
|                                                                                    | Saint Louis University - 1818 Advanced Co<br>Program                                                                                                    | ollege Credit                                                                                                    |                                                                                                    |                                              | :                       |
| tep 2<br>Profile<br>BELL                                                           | Saint Louis University - 1818 Advanced Co<br>Program                                                                                                    | ents:                                                                                                    | _                                                                                                    |                                              | :                       |
| ep 2<br>Profile<br>BELL<br>Term:                                                   | Saint Louis University - 1818 Advanced Co<br>Program  : Click on Ongoing Requireme  e Students Status Ongoing Reqts  EVILLE HIGH SCHOOL-WEST: Ongoing Type:                                                                                                    | ents:<br>Requirements                                                                                                    | Step:                                                                                                    | Search:                                      | :                       |
| Profile<br>BELL<br>Term:<br>> All T                                                | Saint Louis University - 1818 Advanced Co<br>Program  : Click on Ongoing Requireme  status Ongoing Reqts  EVILLE HIGH SCHOOL-WEST: Ongoing  Type: Terms                                                                                                    | ents:<br>Requirements                                                                                                    | Step:<br>All Steps                                                                                                    | Search:                                      | :<br>  Help   Logout    |
| tep 2<br>Profile<br>BELL<br>Term:<br>> All T<br>Docum                              | Saint Louis University - 1818 Advanced Co<br>Program  : Click on Ongoing Requireme  a Students Status Ongoing Reqts  EVILLE HIGH SCHOOL-WEST: Ongoing  Type: Terms I All Types  nent Type: Scument Types                                                                                                    | ents:<br>Requirements                                                                                                    | Step:<br>All Steps<br>Due Date (range):                                                                                           | Search:                                      | :                       |
| tep 2<br>Profile<br>BELL<br>Term:<br>> All T<br>Docum<br>All Do                    | Saint Louis University - 1818 Advanced Co<br>Program  Click on Ongoing Requireme  Status Ongoing Reqts  EVILLE HIGH SCHOOL-WEST: Ongoing  EVILLE HIGH SCHOOL-WEST: Ongoing  EVILLE HIGH SCHOOL-WEST: Ongoing  Stype: Coursent Type: Coursent Type: Coursent Types  Stypescription                                                                                                    | ents:<br>Requirements                                                                                                    | Step:<br>All Steps<br>Due Date (range):<br>yyyy-mm-dd I I I I I I I I I I I I I I I I I I                                         | Search:                                      | :<br>Help Logout        |
| Profile<br>Profile<br>BELL<br>Term:<br>> All T<br>Docum<br>All Do<br>Cours<br>HIST | Saint Louis University - 1818 Advanced Co<br>Program   : Click on Ongoing Requireme  e Students Status Ongoing Reqts  EVILLE HIGH SCHOOL-WEST: Ongoing EVILLE HIGH SCHOOL-WEST: Ongoing EVILLE EVILLE HIGH SCHOOL-WEST: Ongoing EVILLE EVILLE HIGH SCHOOL-WEST: Ongoing EVILLE EVILLE HIGH SCHOOL SCHOOL SC | ents:<br>Requirements                                                                                                    | Step:<br>All Steps<br>Due Date (range):<br>www-mm-dd I I I - yw<br>Term or Due Date<br>July 26, 2024                              | Search:<br>                                  | Help Logout             |

**Step 3**: In our example, the instructor has been asked for items, you will notice that the "next steps" are highlighted to prompt you as the instructor to complete a task:

| Profile Students Status Ongoing Reqt           | 5                     |                                 | Help Logout                                       |
|------------------------------------------------|-----------------------|---------------------------------|---------------------------------------------------|
| BELLEVILLE HIGH SCHOOL-WEST: On                | going Requirements    | 1                               |                                                   |
| Term:     Type:       > All Terms     All Type | 25                    | Step:<br>All Steps              | Search:                                           |
| Document Type:<br>All Document Types           |                       | Due Date (range):<br>yyyy-mm-dd | 💌 — yyyy-mm-dd                                    |
| Course/Description                             | Туре                  | Term or Due<br>Date             | Next Steps                                        |
| HIST 1600 History of the U.S. to 1865<br>[±]   | Syllabus Update       | July 26, 2024                   | Instructor: Upload Syllabus                       |
| HIST 1600 History of the U.S. to 1865<br>[±]   | Intention To<br>Teach | May 15, 2024                    | Instructor: Indicate Intention to feach<br>Course |
| HIST 1610 Hist of the U.S. Since 1865 [±]      | Syllabus Update       | July 26, 2024                   | Instructor: Upload Syllabus                       |
| HIST 1610 Hist of the U.S. Since 1865<br>[±]   | Intention To<br>Teach | May 15, 2024                    | Instructor: Indicate Intention to Teach<br>Course |
|                                                |                       |                                 |                                                   |

**Step 4:** Click on the "Intention to Teach Course" individually for both the Fall and Spring semester courses. Click on the drop down and reply whether you will be teaching the listed course for the stated semester.

Finish by clicking on the "Complete Step" button.

If you will be teaching a course that is different from that listed on the Ongoing Requirements, select no, and please contact us at 1818@slu.edu

| Profile Students Status O                                                                            | ngoing Reqts                                                                            |                                                                 | Help                                    | Logout |
|----------------------------------------------------------------------------------------------------|-----------------------------------------------------------------------------------------|-----------------------------------------------------------------|-----------------------------------------|--------|
| Instructor: Indicate Intention to                                                                    | Teach Course                                                                            |                                                                 |                                         |        |
| Saint Louis University - 1818 A<br>1600 History of the U.S. to 180<br>My intention with regard to th | dvanced College Credit Program<br>55 for the term Fall 2024. Please i<br>his course is: | has requested that you indicat<br>ndicate your intention below. | te your intention to teach the course l | HIST   |
| COMPLETE STEP                                                                                        | yes<br>no<br>unsure                                                                     |                                                                 |                                         |        |

Step 5: Click on the "Upload Syllabus" by the required due date. On this screen you will do one of two things:

- If you are teaching the course-click on the choose file right below the Term. Select "Syllabus." Upload the syllabus for the course from your computer. If you need to enter any communication for the liaison, you can type it in the comment box or attach a file below the comment box by clicking on "Choose File." Click "Complete Step."
- 2. If you are NOT teaching the course-click on the small box "I'm not teaching this course this term" and "Complete Step."

| Profile Students Status Ongoing R                 | eqts                  |                                 | Brandon T Hentze   Help   Logout                  |  |  |
|---------------------------------------------------|-----------------------|---------------------------------|---------------------------------------------------|--|--|
| BELLEVILLE HIGH SCHOOL-WEST: Ongoing Requirements |                       |                                 |                                                   |  |  |
| Term: Type<br>> All Terms 	 All                   | ypes                  | Step:                           | Search:                                           |  |  |
| Document Type:<br>All Document Types              |                       | Due Date (range):<br>yyyy-mm-dd | :<br>- ywy-mm-dd                                  |  |  |
| Course/Description                                | Туре                  | Term or Due<br>Date             | Next Steps                                        |  |  |
| HIST 1600 History of the U.S. to 1865<br>[±]      | Syllabus Update       | July 26, 2024                   | Instructor: Upload Syllabus                       |  |  |
| HIST 1600 History of the U.S. to 1865<br>[±]      | Intention To<br>Teach | May 15, 2024                    | Instructor: Indicate Intention to Teach<br>Course |  |  |
| HIST 1610 Hist of the U.S. Since 1865<br>[±]      | Syllabus Update       | July 26, 2024                   | Instructor: Upload Syllabus                       |  |  |
| HIST 1610 Hist of the U.S. Since 1865<br>[±]      | Intention To<br>Teach | May 15, 2024                    | Instructor: Indicate Intention to Teach<br>Course |  |  |

#### Instructor: Upload Syllabus

Please provide an updated syllabus and any other course materials you deem appropriate for the course listed below. If you will not be teaching the course for the indicated term, please check the box "I am not teaching this course this term" rather than uploading any documents.

| Course Informat | ion                          |                       |                        |                                                   |        |
|-----------------|------------------------------|-----------------------|------------------------|---------------------------------------------------|--------|
| Instructor:     |                              |                       |                        |                                                   |        |
| Course:         | HIST 1600                    | <u>) History of t</u> | <u>he U.S. to 1865</u> |                                                   |        |
| Term:           | Fall 2024                    |                       |                        |                                                   |        |
|                 |                              |                       |                        |                                                   |        |
| Document        |                              | Size                  | Date                   | Filename                                          |        |
| Syllabus Temp   | late                         | 341960                | 2024-04-17             |                                                   | DELETE |
| Choose File     | No file chos<br>ing this cou | en<br>rse this term   | Kind of Documer        | nt: syllabus 🗸                                    |        |
| Comments        |                              |                       |                        |                                                   |        |
| Note: comments  | entered he                   | re will be con        | nmunicated to the c    | ollege and will be visible to other participants. |        |
|                 |                              |                       |                        |                                                   |        |
| Or upload a com | ments file (                 | PDF only): (          | Choose File No fil     | le chosen                                         |        |
| COMPLETE STEP   |                              |                       |                        |                                                   |        |

Please note that any time you enter a response via this system, it will initiate a comment to the liaison that will be visible via their DualEnroll log in and in the email notification that they receive from DualEnroll.

Also, note that once you complete a step, it will then move to the appropriate Liaison or College personnel for review and will no longer be highlighted yellow for the instructor to complete.

You can see the history of the step by clicking on the ellipsis next to the step.

| BELLEVILLE HIGH SCHOOL-WEST: Ongoing Requirements |                       |                                 |                                                      |  |  |
|---------------------------------------------------|-----------------------|---------------------------------|------------------------------------------------------|--|--|
| Term:     Type:       > All Terms     All Type    | les                   | Step:                           | Search:                                              |  |  |
| Document Type:<br>All Document Types              |                       | Due Date (range):<br>yyyy-mm-dd | 🖼 — yyyy-mm-dd 🖳                                     |  |  |
| Course/Description                                | <u>Туре</u>           | Term or Due<br>Date             | Next Steps                                           |  |  |
| HIST 1600 History of the U.S. to 1865<br>[±]      | Intention To<br>Teach | May 15, 2024                    | Instructor: Indicate Intention to Teach<br>Course    |  |  |
| HIST 1610 Hist of the U.S. Since 1865<br>[±]      | Intention To<br>Teach | May 15, 2024                    | Instructor: Indicate Intention to Teach<br>Course    |  |  |
| HIST 1600 History of the U.S. to 1865<br>[±]      | Syllabus Update       | July 26, 2024                   | College: Review Syllabus<br>Liaison: Review Syllabus |  |  |
| HIST 1610 Hist of the U.S. Since 1865<br>[±]      | Syllabus Update       | July 26, 2024                   | College: Review Syllabus<br>Liaison: Review Syllabus |  |  |

**Step 6:** The Review Syllabus will now be sent to the departmental liaison. They will provide their assessment of the syllabus, using the radio buttons below. Several things could happen:

 The Liaison and the College review the syllabus and approve. This makes the step complete.

| BELLEVILLE HIGH SCHOOL-WEST: Ongoing Requirements |                    |                              |                                                      |  |  |  |
|---------------------------------------------------|--------------------|------------------------------|------------------------------------------------------|--|--|--|
| Term:     Type:       > All Terms     All Types   |                    | e <b>p:</b><br>I Steps       | Search:                                              |  |  |  |
| Document Type:<br>All Document Types              | Du                 | e Date (range):<br>yyy-mm-dd | m-dd                                                 |  |  |  |
| Course/Description                                | <u>Type</u>        | Term or Due Date             | Next Steps                                           |  |  |  |
| HIST 1610 Hist of the U.S. Since 1865 [±]         | Syllabus Update    | July 26, 2024                | College: Review Syllabus<br>Liaison: Review Syllabus |  |  |  |
| HIST 1600 History of the U.S. to 1865 [+]         | Intention To Teach | May 15, 2024                 | Complete                                             |  |  |  |
| HIST 1600 History of the U.S. to 1865 [+]         | Syllabus Update    | July 26, 2024                | Complete                                             |  |  |  |
| HIST 1610 Hist of the U.S. Since 1865 [±]         | Intention To Teach | May 15, 2024                 | Complete                                             |  |  |  |

2. If necessary, they will select the second option "Request additional information or a different document," and they will be required to supply comments as to why they are asking for revisions to your syllabus. Any time your liaison submits a comment you will receive an email notification. Click on the "History" when looking for the comments. They may even attach an additional document if necessary.

### Approval Decision

Please indicate your approval below:

- Syllabus approved as aligned with college curriculum.
- Request additional information or a different document (comments required below).
- Confirmed instructor is not teaching course this term.
- Syllabus not satisfactory (please provide feedback in comments box below).

## Comments (mandatory)

Note: comments entered here will be communicated to the instructor and will be visible to other participants. Please add the 2024-2025 academic calendar to your document. I have attached it here.

Or upload a comments file (PDF only): Choose File Academic S... AY23-24.pdf

#### [hide history]

You will continue this back-and-forth until the syllabus is approved. At that time, it will go to the 1818 office for approval. Once approved by the office it will indicate as "complete."

Every week the 1818 Office will send reminders through DualEnroll to Liaisons and Instructors about which syllabi are pending completion by the due date.